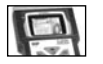

### O que é a liberação do Scanner II Raven?

O Scanner II Raven é o único no mercado da reparação automotiva que dá a total liberdade de escolha de veículos e sistemas. A liberação é utilizada para incluir os sistemas de injeção eletrônica juntamente com a eletrônica embarcada disponíveis pela Raven que encontram-se divididos em blocos.

As liberações podem ser feitas pela Internet, no site **www.ravenscanner.com.br** 24 horas por dia, ou pela nossa central telefônica (11) 6915-5001, que trabalha de segunda a sexta-feira das 08:00hs às 17:00hs horário de Brasília.

Em breve nossa central de atendimento terá seu número alterado para (11) 2915-5001

Atualmente todos os sistemas disponíveis pela Raven estão divididos em 45 blocos. Para efetuar o processo de liberação você deverá ter em mãos o cartão de liberação Code Card Master que acompanha o equipamento e possibilita 15 liberações gratuitas.

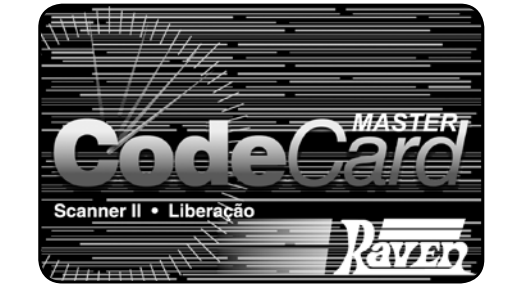

#### Permite a liberação de 15 blocos (já incluso na compra)

## Liberação pela Internet

1- Entre no site <u>www.ravenscanner.com.br</u> será aberta uma página inicial igual a esta.

2- Selecione o campo Liberação

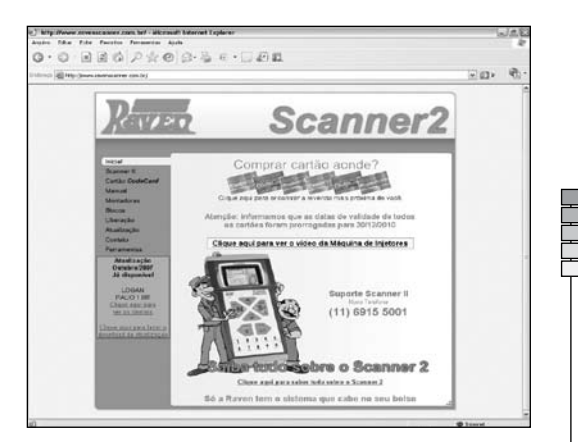

# Scanner II Raven - Liberação

3- Abrirá uma página igual a esta.

4- Em dados do Scanner no campo "Nº do Scanner: 620

...

Digite o número de série que encontra-se atrás do aparelho.

5- No campo "Solicitante: "

Digite o nome de quem irá efetuar a liberação.

**6-** No campo código de segurança deixe em branco.

7- Feito isto, clique no botão "Continuar".

8- Aparecerá uma tela igual a esta:

**9-** Preencha os dados pessoais para o cadastro do aparelho.

**10-** No campo código de segurança digite uma senha particular de no mínimo 4 e máximo 10 caracteres (deve-se prestar atenção entre caracteres maiúsculos e minúsculos) Esta senha será solicitada toda vez que se acessar o cadastro na internet para se fazer uma Liberação.

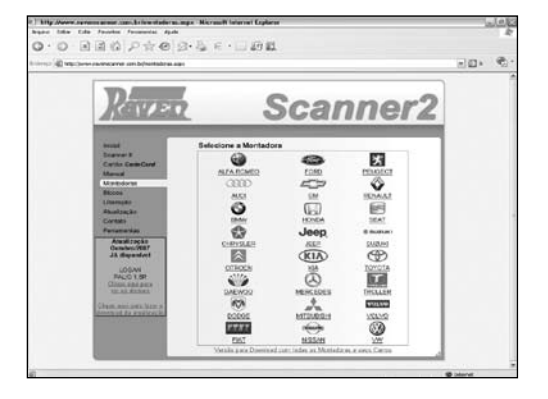

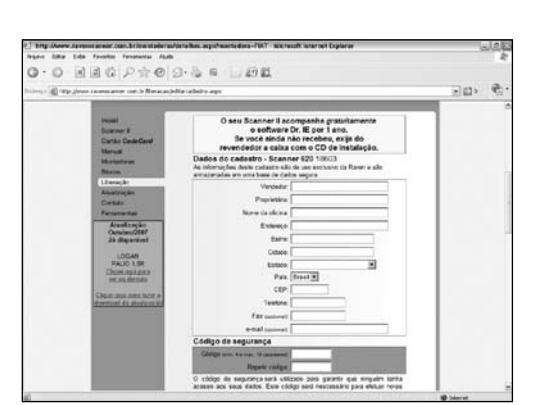

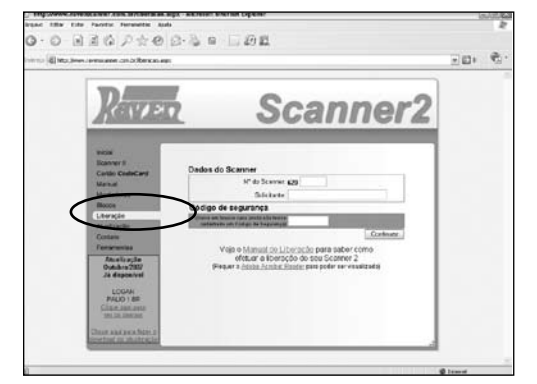

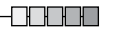

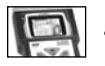

11- Clique em continuar

12- Escolha a montadora do veículo a ser liberado clicando na mesma, como por exemplo, iremos simular uma liberação de um FIAT PALIO 1.0 8V FIRE 2001. Basta clicar em FIAT:

Você terá uma página com todos os veículos da respectiva montadora

13- Escolha o veículo que deseja liberar clicando em cima do mesmo (neste exemplo um Palio 1.0 FIRE 2001).

14- Após clicar no veículo, abrirá uma tela com o bloco e os veículos que este contém, juntamente com a eletrônica embarcada disponível.

15- Se estiver tudo correto, clique no botão "Liberar este bloco".

16- Informe a cor do cartão e digite nos campos específicos os códigos de barras e raspado e indique a cor do cartão

Scanner II Raven - Liberação

| Prod.     19 Star.     Prod.     19 Star.     19 Star.     19 Star.                                                                                                    | and Englanderer                  | w unibérministradiéralies ago                                                                                                    | inernalizaetta/                                                                                                    |                                                                     |                                                                                                    |                                                                                                    | H2: 0                                                                                                    |
|----------------------------------------------------------------------------------------------------|----------------------------------|----------------------------------------------------------------------------------------------------|----------------------------------------------------------------------------------------------------|---------------------------------------------------------------------|----------------------------------------------------------------------------------------------------|----------------------------------------------------------------------------------------------------|----------------------------------------------------------------------------------------------------|
| Day Anore Annote State (see b) State State |                                  | 105.<br>105.<br>105. | 1 1 100 FLEX<br>0 200 200 FLEX<br>0 200 200 FLEX<br>0 200 200 FLEX<br>0 200 200 FLEX<br>0 200 200 FLEX<br>0 200 200 FLEX<br>0 200 200 FLEX<br>0 200 FLEX<br>0 200 FLEX<br>0 300 FLEX<br>0 300 FLEX<br>0 400 FLEX<br>0 400 FLEX | 0668<br>9904<br>9904<br>9904<br>9904<br>9904<br>9904<br>9904<br>990 | 2 000 CAN<br>2 000 CAN<br>2 044<br>2 044<br>3 040 CAN<br>4 040<br>1 044<br>1 044<br>1 044<br>1 044<br>1 044<br>1 044<br>1 044<br>1 044<br>1 044<br>1 144<br>1 14 | 1 Destriction of the second second se |                                                                                                    |
|                                                                                                    | The lower sense set of           | andriffendersteranged<br>Freesewer Auto                                                                                                    | tere and                                                                                                    | inter l                                                             | Tiel Looin nige<br>net Daglerer                                                                                                    | L i Muse der 11                                                                                                    | Shere<br>Shere<br>Shere |
|                                                                                                    |                                  | er om heftenskiltet den som tils                                                                                                    | 94                                                                                                    |                                                                     |                                                                                                    |                                                                                                    | 90× @                                                                                                    |
|                                                                                                    | Suran<br>Suran<br>Cardi<br>Maria | BLOCO (                                                                                                    | •                                                                                                    |                                                                     | FAT                                                                                                    |                                                                                                    |                                                                                                    |

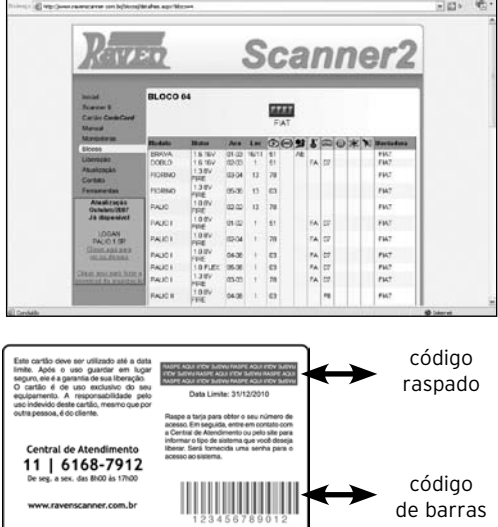

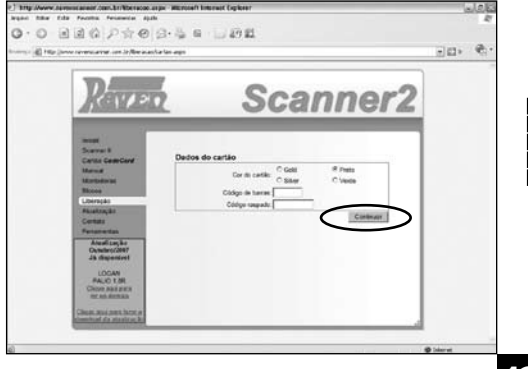

# Scanner II Raven - Liberação

17- Abrirá uma página igual a esta.

**18-** Confirme os dados e clique em "Continuar"

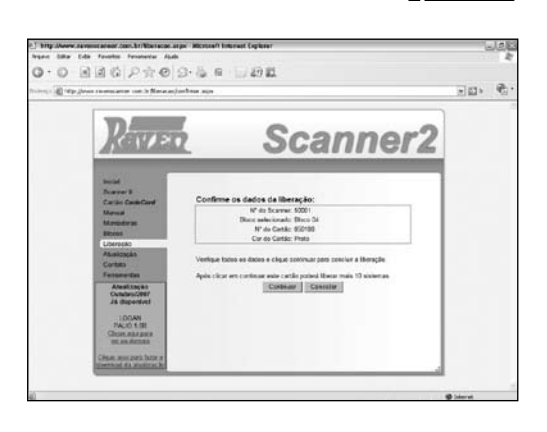

**19-** O site fornecerá uma senha de 16 caracteres (exemplo tela ao lado)

Caso queira imprimir o código de liberação, basta clicar em **"Versão para imprimir"**, e então clicar no botão imprimir na barra de ferramentas da Internet. Assim você terá a senha impressa juntamente com todos os veículos disponíveis no bloco.

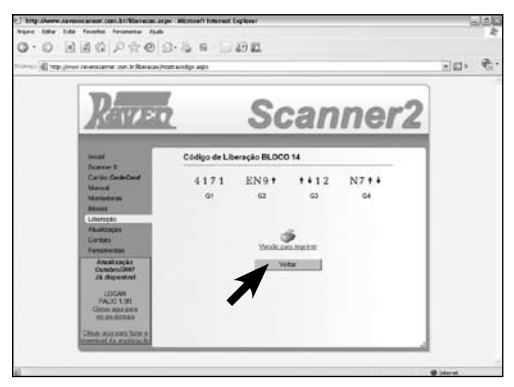

O procedimento na internet está concluído. Após imprimir ou anotar a senha, não há mais necessidade do uso da internet. Basta agora inserir a senha no Scanner II Raven.

 $\mathbf{H}$ 

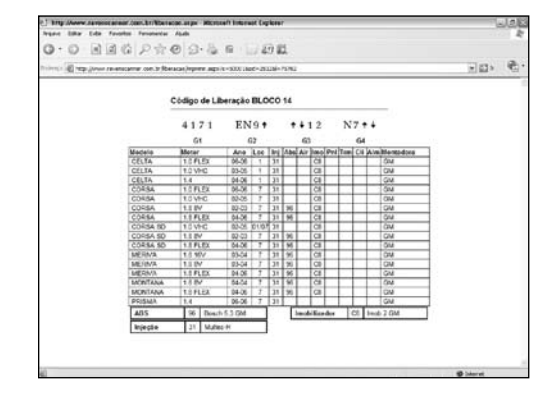

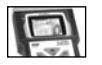

Inserindo a senha

# Procedimento para inserir a senha no Scanner

1- O Scanner deverá estar ligado na fonte de alimentação 12V que acompanha o equipamento.

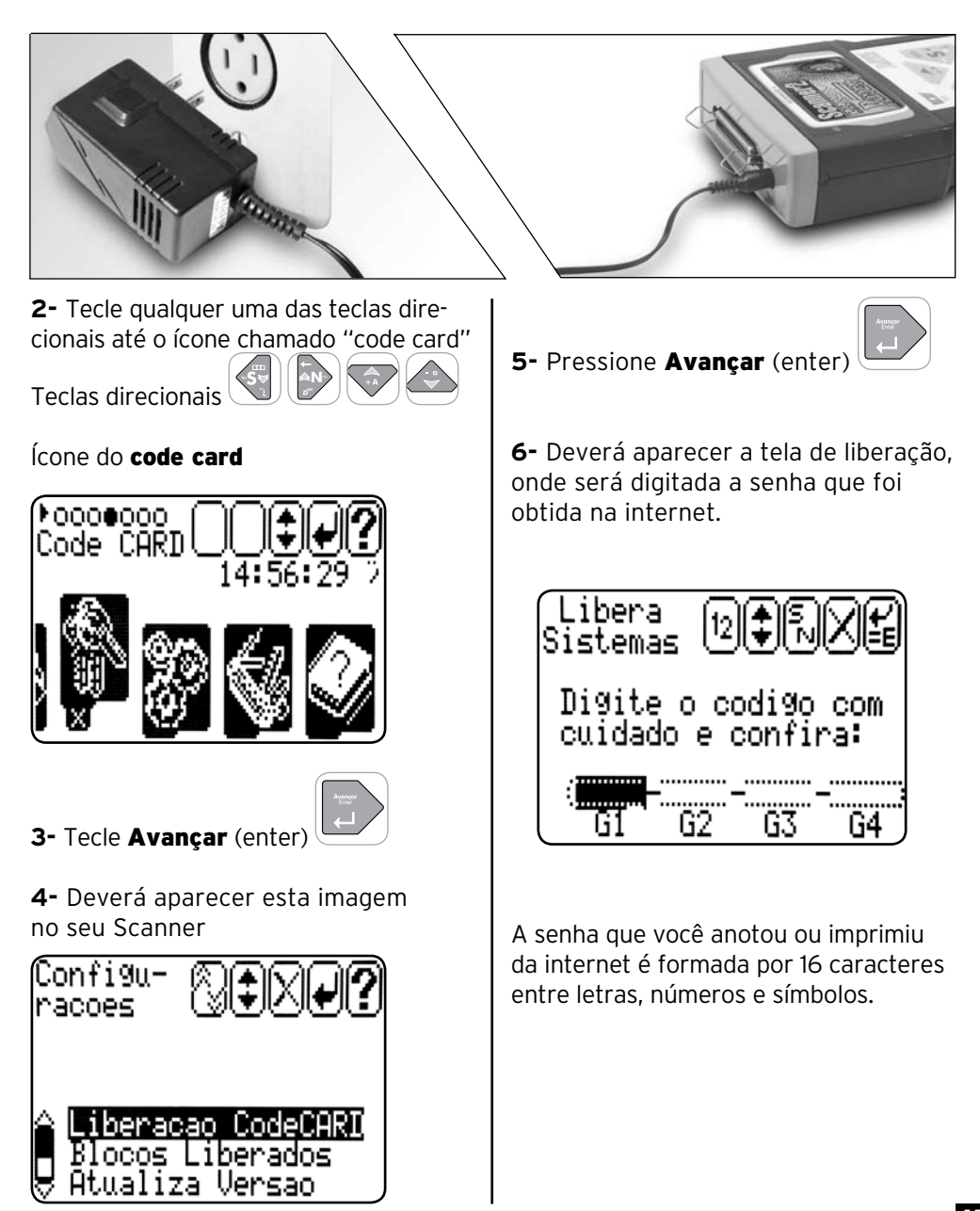

# Inserindo a senha

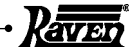

7 - Para digitar símbolos utilize:
Tecla +A quando o símbolo

for (**†**) seta para cima

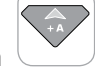

Tecla -a quando o símbolo

for ( $oldsymbol{\Psi}$ ) seta para baixo

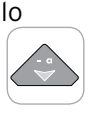

8 - Para digitar letras utilize:

## Tecla (cinza da esquerda)

quando a letra for **N** 

## Tecla **(cinza da direita)**

quando a letra for **S** 

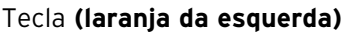

quando a letra for  ${f X}$ 

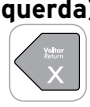

## Tecla **(laranja da direita)**

quando a letra for **E** 

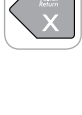

9 - Para digitar números utilize:
Teclas numéricas

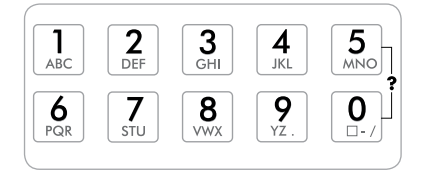

**13-** Ao término da digitação dos 16 caracteres pressione

Avançar (Enter)

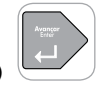

Deverá aparecer no display apergunta (Valores OK?). Pressione novamente

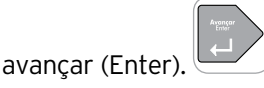

Aparecerá senha válida e a mensagem: **Processo concluído.** 

## Atenção:

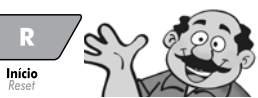

Se ocorrer algum erro de digitação ao inserir a senha de 16 caracteres, pressione a tecla "Inicio/Reset" no canto superior esquerdo do teclado. Repita os procedimentos dese o ponto **1** da página anterior

## **BLOCOS LIBERADOS**

Nesta função o operador poderá visua lizar os blocos que já foram liberados, como mostra a tela a seguir: No exemplo estamos informando que os blocos liberados são: 2, 4, 5, 6, 8, 10, 11, 12, 13, 14, 16, 19, 20, 25, 28, 30, 31, 41, 44.

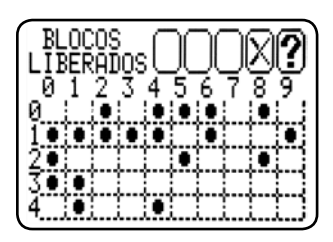